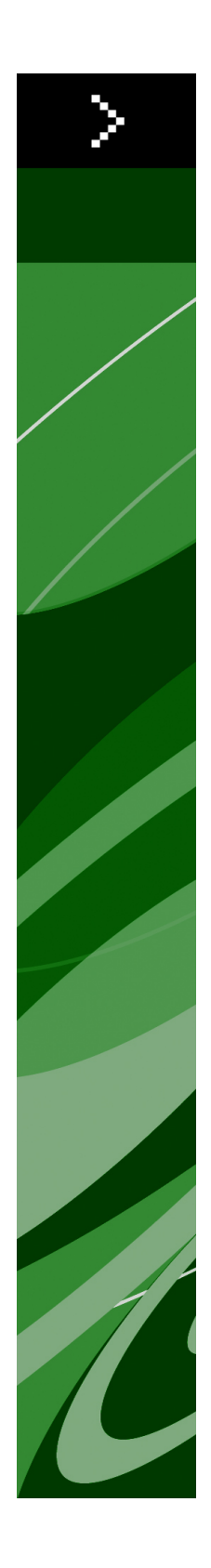

# Leesmij bij QuarkXPress 8.1

# Inhoudsopgave

| Leesmij bij QuarkXPress 8.14                     |  |  |
|--------------------------------------------------|--|--|
| Systeemeisen5                                    |  |  |
| Mac OS                                           |  |  |
| Windows5                                         |  |  |
| Installeren: Mac OS7                             |  |  |
| Een stille installatie uitvoeren7                |  |  |
| De stille installatie voorbereiden: Mac OS7      |  |  |
| Stille installatie: Mac OS7                      |  |  |
| Bestanden toevoegen na de installatie: Mac OS8   |  |  |
| Installeren: Windows9                            |  |  |
| Een stille installatie uitvoeren9                |  |  |
| De stille installatie voorbereiden: Windows9     |  |  |
| Stille installatie: Windows                      |  |  |
| Bestanden toevoegen na de installatie: Windows10 |  |  |
| Upgraden11                                       |  |  |
| Updaten12                                        |  |  |
| Installeren of upgraden met QLA13                |  |  |
| Registreren14                                    |  |  |
| Het activeren15                                  |  |  |
| Verwijderen16                                    |  |  |
| Verwijderen: Mac OS16                            |  |  |
| Verwijderen: Windows16                           |  |  |
| Wijzigingen in deze versie17                     |  |  |
| Voorkeuren Inhoudgereedschap17                   |  |  |
| Verbeterde spellingscontrole17                   |  |  |
| Plakken zonder opmaak18                          |  |  |

| Verbeteringen in slepen en neerzetten     | 18 |
|-------------------------------------------|----|
| Intrinsieke fontregelaars                 | 18 |
| Scale XTensions-software                  | 19 |
| Verbeterde Item Styles                    | 19 |
| Verbeteringen Zoek/verander item          | 19 |
| Wijzigingen in PostScript- en EPS-uitvoer | 20 |
| Wijzigingen in PDF-uitvoer                | 20 |
| Zwarte uitvoer: Grijsschaal 100K          | 20 |
| Spaanse afbreking op basis van Dieckmann  | 20 |
| Bekende en opgeloste problemen            | 21 |

| Contact opnemen met Quark    | 22 |
|------------------------------|----|
| In de Amerikaanse landen     | 22 |
| Buiten de Amerikaanse landen | 22 |
|                              |    |

| Verantwoording | 24 |
|----------------|----|
|----------------|----|

# Leesmij bij QuarkXPress 8.1

QuarkXPress® 8.1 bevat een groot aantal verbeteringen. Voor meer informatie leest u "*Wijzigingen in deze versie*".

### Systeemeisen

### Mac OS

### Software

- Mac OS® X 10.4.6 (Tiger®)–10.5.x (Leopard®)
- Getest onder Citrix

### Hardware

- G5- of snellere PowerPC®-processor of Mac® Intel®-processor (minimaal G4)
- 1GB RAM (minimaal 256MB)
- 1GB beschikbaar op de vaste schijf (minimaal 515MB)

### Optioneel

- Een Internet-verbinding voor activeren via Internet
- DVD-ROM-speler voor de installatie vanaf de DVD (niet vereist als u de installatie laat plaatsvinden via downloaden)

### Windows

#### Software

- Microsoft® Windows® XP SP2 of SP3, of Windows Vista® SP1 (gecertificeerd onder Windows Vista)
- Getest onder Citrix

### Hardware

- 1GB RAM (minimaal 256 MB onder Windows XP, minimaal 512 MB onder Windows Vista)
- 2GB beschikbaar op de vaste schijf (minimaal 1GB)

### Optioneel

• Een Internet-verbinding voor activeren via Internet

### **SYSTEEMEISEN**

• DVD-ROM-speler voor de installatie vanaf de DVD (niet vereist als u de installatie laat plaatsvinden via downloaden)

### Installeren: Mac OS

QuarkXPress wordt als volgt geïnstalleerd:

- 1 Schakel eventuele antivirussoftware uit. Als u bang bent dat een virus uw computer besmet, gebruik dan eerst de antivirussoftware om het Installer-bestand te controleren en schakel deze software vervolgens uit.
- 2 Dubbelklik op het pictogram van de Installer en volg de aanwijzingen op het scherm.

### Een stille installatie uitvoeren

Met behulp van de stille-installatiefunctie kunnen gebruikers QuarkXPress op hun computers installeren vanaf een netwerklocatie, zonder dat ze stapsgewijze aanwijzingen hoeven uit te voeren. Deze functie is handig voor grote groepsinstallaties waar het uitvoeren van handmatige installaties nogal lastig is.

### De stille installatie voorbereiden: Mac OS

Om Mac OS-gebruikers in staat te stellen op hun computers een stille installatie uit te voeren, moet een systeembeheerder eerst de software installeren op een vaste schijf. Tijdens het installatieproces wordt er op de vaste schijf een bestand gemaakt met de naam "setup.xml". "Setup.xml" bevat gebruikersregistratiegegevens van de installatie; deze kunnen tijdens de hierop volgende stille installaties automatisch worden geraadpleegd.

De stille installatie wordt als volgt voorbereid:

- 1 Installeer QuarkXPress op de lokale vaste schijf. De Installer maakt in de root van de lokale vaste schijf het bestand "setup.xml".
- Als u de Installer naar een vaste schijf kopieert voordat u de installatie uitvoert, maakt de Installer het bestand "setup.xml" in de map waar de Installer staat.
- **2** Deel het bestand "setup.xml" met gebruikers die een licentie hebben voor de installatie van QuarkXPress.

### Stille installatie: Mac OS

Om onder Mac OS een stille installatie uit te voeren, moet een eindgebruiker de volgende handelingen verrichten:

- 1 Kopieer "setup.xml" naar de root van de vaste schijf.
- **2** Dubbelklik op het pictogram van de QuarkXPress Installer en volg de aanwijzingen op het scherm. De installer leest de registratie-informatie uit "setup.xml" om tijdens het installeren velden automatisch in te vullen.

### Bestanden toevoegen na de installatie: Mac OS

Als u na de installatie bestanden wilt toevoegen, moet u dubbelklikken op het pictogram van de Installer. Gebruik de **Eigen installatie**-schuiflijst om de items te selecteren die u wilt installeren.

### Installeren: Windows

QuarkXPress wordt als volgt geïnstalleerd:

- 1 Schakel eventuele antivirussoftware uit. Als u bang bent dat een virus uw computer besmet, gebruik dan eerst de antivirussoftware om het Installer-bestand te controleren en schakel deze software vervolgens uit.
- 2 Dubbelklik op het pictogram van de Installer en volg de aanwijzingen op het scherm.

### Een stille installatie uitvoeren

Met behulp van de stille-installatiefunctie kunnen gebruikers QuarkXPress op hun computers installeren vanaf een netwerklocatie, zonder dat ze stapsgewijze aanwijzingen hoeven uit te voeren. Deze functie is handig voor grote groepsinstallaties waar het uitvoeren van handmatige installaties nogal lastig is.

#### De stille installatie voorbereiden: Windows

Om Windows-gebruikers in staat te stellen op hun computers een stille installatie uit te voeren, moet een systeembeheerder de volgende aanpassingen maken:

- 1 Kopieer alles van de schijf of schijfimage waar de Installer zich bevindt naar een lege map op de lokale harde schijf.
- 2 Met behulp van de lokale kopie van de Installer, installeert u QuarkXPress op de lokale harde schijf. De Installer maakt een "setup.xml"-bestand in de map waar de Installer staat.
- 3 Open het bestand "silent.bat" in een tekstbewerker en zorg ervoor dat in de eerste regel het pad met het "setup.exe"-bestand staat en wel als volgt: '<netwerkpad van het bestand setup.exe>' /s /v'/qn'
- **4** Deel de map waar de Installer staat plus het bestand "setup.xml" met gebruikers die de licentie hebben om QuarkXPress te installeren.

### Stille installatie: Windows

Om onder Windows een stille installatie uit te voeren, moet een eindgebruiker de volgende handelingen verrichten:

- 1 Blader naar de gedeelde map met de bestanden "setup.xml" en "silent.bat".
- 2 Dubbelklik op het bestand "silent.bat" en volg de aanwijzingen op het scherm.

### Bestanden toevoegen na de installatie: Windows

We gaan als volgt bestanden toevoegen na de installatie:

- 1 Dubbelklik op het pictogram van het bestand "setup.exe".
  - Het dialoogvenster QuarkXPress Installatie verschijnt.
- 2 Klik op Volgende.

Het scherm Programmaonderhoud verschijnt.

- Klik op **Wijzigen** om de bestanden te kiezen die u wilt installeren. U kunt nieuwe bestanden installeren of reeds geïnstalleerde bestanden verwijderen.
- Klik op **Repareer** om de kleine problemen te corrigeren die zijn ontstaan door geïnstalleerde bestanden. Gebruik deze optie als u problemen hebt met ontbrekende of beschadigde bestanden, snelkoppelingen of registratiegegevens.
- 3 Klik op Volgende.
- Als u hebt geklikt op Wijzigen in het vorige dialoogvenster, verschijnt het scherm Eigen installatie. Maak de noodzakelijke wijzigingen, klik vervolgens op Volgende. Het scherm Klaar voor programmawijziging verschijnt.
- Hebt u geklikt op **Repareer** in het vorige dialoogvenster, dan verschijnt het scherm **Klaar voor programmareparatie**.
- 4 Klik op Installeer.
- 5 Klik op Voltooien wanneer het systeem u meedeelt dat de procedure voltooid is.

# Upgraden

Het upgraden van QuarkXPress naar deze versie vindt als volgt plaats:

- 1 Schakel eventuele antivirussoftware uit. Als u bang bent dat een virus uw computer besmet, gebruik dan eerst de antivirussoftware om het Installer-bestand te controleren en schakel deze software vervolgens uit.
- 2 Dubbelklik op het pictogram van de Installer en volg de aanwijzingen op het scherm.
- 3 Wanneer het scherm Geldigheidscode verschijnt, kiest u Upgrade in het keuzemenu Type installatie. Als u de geldigheidscode voor uw upgrade hebt, voer deze dan in de Typ uw geldigheidscode-velden in. Hebt u geen geldigheidscode voor de upgrade, dan klikt u op Geldigheidscode ophalen om naar de website van Quark Web te gaan; volg de aanwijzingen op het scherm om de geldigheidscode op te halen en voer deze vervolgens in de Typ uw geldigheidscode-velden in.
- 4 Klik op Doorgaan en volg de aanwijzingen op het scherm.
- De Upgrader installeert een nieuw exemplaar van QuarkXPress. De vroegere versie wordt niet vervangen.

## Updaten

De Installer werkt oudere versies van QuarkXPress 8.x bij naar deze versie. QuarkXPress wordt als volgt bijgewerkt:

- 1 Schakel eventuele antivirussoftware uit. Als u bang bent dat een virus uw computer besmet, gebruik dan eerst de antivirussoftware om de Installer te controleren en schakel deze software vervolgens uit.
- **2** Make a copy of the application folder on your hard drive to ensure that you have a working copy of the software if you encounter issues during the update.
- **3** Zorg ervoor dat de naam van de programmamap en het programma niet zijn gewijzigd sinds de installatie.
- 4 Dubbelklik op het pictogram van de Installer en volg de aanwijzingen op het scherm.
  - *Windows:* De Installer vindt de geïnstalleerde versie van QuarkXPress en werkt deze bij naar deze versie.
  - *Mac OS:* De Installer vindt de geïnstalleerde versie van QuarkXPress. U kunt deze bijwerken of de nieuwe versie op een andere locatie installeren.

### Installeren of upgraden met QLA

Quark® License Administrator (QLA) is software waarmee gelicentieerde Quark-producten worden beheerd. Als u een educatieve site license of een commerciële site license hebt aangeschaft , hebt u hoogstwaarschijnlijk een QLA CD-ROM ontvangen nadat u QuarkXPress had gekocht. QLA moet op uw netwerk worden geïnstalleerd voordat u QuarkXPress gaat installeren.

Als QLA al is geïnstalleerd en u gaat QuarkXPress installeren, verschijnt het dialoogvenster **Bijzonderheden licentieserver** nadat u uw registratiegegevens hebt ingevoerd. Voordat u verder gaat, moet u controleren of u de gegevens bij de hand hebt die u nodig hebt voor het invoeren van de waarden in onderstaande velden:

- Host-naam of IP-adres: Voer het IP-adres of de naam van de server in die u hebt gedefinieerd als de licentieserver. De licentieserver behandelt de verzoeken van de licentieclients.
- **Poortadres licentieserver**: Voer de waarde voor het poortadres van de licentieserver in. Dit getal wordt bepaald tijdens de online registratie van de QLA-software. De poort van de licentieserver is de poort via welke de verzoeken aan de licentieserver lopen.
- Backup-host-naam of -IP-adres: Voer hier het IP-adres of de naam van de server in die u hebt gedefinieerd als de backuplicentieserver.
- **Poortadres backuplicentieserver**: Voer de waarde in voor de poort waarop de backuplicentieserver is aangesloten.

# Registreren

Als u uw exemplaar van het programma wilt registreren, breng dan een bezoek aan de pagina "Online registration" op de website van Quark (zie *Contact opnemen met Quark*). Als u het programma niet online kunt registreren, raadpleeg dan *Contact opnemen met Quark* voor informatie over de manier waarop u contact moet opnemen.

### Het activeren

Als u beschikt over een single-user exemplaar van QuarkXPress, moet u dit activeren. Als u QuarkXPress wilt activeren tijdens het opstarten, klikt u op **Activeer nu**.

Als u QuarkXPress niet wilt activeren tijdens het opstarten, klikt u op **Doorgaan**.QuarkXPress biedt u de mogelijkheid het programma net zo lang tijdens het opstarten te activeren, totdat u het uiteindelijk hebt geactiveerd.

Als u QuarkXPress niet activeert, kunt u het gebruiken tot 60 dagen na de installatie; na deze 60 dagen draait het programma in de demomodus en moet het worden geactiveerd voordat u het kunt draaien als een volledig functionele versie.

Als u het programma niet online kunt activeren, raadpleeg dan *Contact opnemen met Quark* voor informatie over de manier waarop u contact moet opnemen.

### Verwijderen

Als het deïnstallatie- ofwel verwijderprogramma een draaiend exemplaar van QuarkXPress ontdekt, verschijnt een waarschuwingsscherm. Sluit het programma voordat u met verwijderen begint.

### Verwijderen: Mac OS

Als u QuarkXPress wilt verwijderen, opent u de map "Programma's"op uw harde schijf (of de map waarin QuarkXPress zijn geïnstalleerd) en sleept u de map met QuarkXPress naar de prullenbak.

### Verwijderen: Windows

QuarkXPress wordt als volgt verwijderd:

- 1 Kies Start > Alle programma's > QuarkXPress > Verwijder.
- 2 Klik op Ja. De Uninstaller verzamelt de gegevens die nodig zijn voor de verwijderprocedure, waarna een waarschuwingsvenster verschijnt met de mededeling dat de inhoud van de QuarkXPress-programmamap wordt gewist.
- 3 Klik op Ja om door te gaan of op Nee om te annuleren.
- U kunt het programma ook verwijderen door de Installer opnieuw uit te voeren.

### Wijzigingen in deze versie

Hieronder worden de nieuwe functies beschreven in deze versie van QuarkXPress.. Raadpleeg voor meer informatie *QuarkXPress 8.1 in vogelvlucht*.

### Voorkeuren Inhoudgereedschap

Door de in QuarkXPress 8.0 geïntroduceerde werking van het Inhoudgereedschap maakten sommige gebruikers per ongeluk kleine kaders terwijl zij items probeerden te selecteren of deselecteren. In QuarkXPress 8.1 kunt u sleepopties configureren voor de gereedschappen **Tekstinhoud** T en **Illustratie-inhoud** door te klikken op het nieuwe pictogram in het paneel **Gereedschap** van het dialoogvenster **Voorkeuren** (**QuarkXPress/Edit > Voorkeuren**).

- Om een kader te maken terwijl u klikt en sleept met geselecteerd inhoudgereedschap, klikt u op **Maak kaders**. Om met inhoudgereedschap kaders te selecteren terwijl deze voorkeur is geselecteerd, drukt u op Command/Ctrl.
- Om items te selecteren terwijl u klikt en sleept met geselecteerd inhoudsgereedschap, klikt u op **Selecteer kaders**. U kunt altijd een kader maken met kadergereedschap.

#### Verbeterde spellingscontrole

Met de opdrachten in het submenu **Controleer spelling** (menu **Functies**) geeft u het **Controleer spelling**-palet weer. U kunt nu buiten het **Controleer spelling**-palet klikken en naar het palet terugkeren om een nieuwe spellingcontrole uit te voeren.

De spellingcontrole start altijd vanaf het tekstinvoegpunt.

Met de knop **Vervang** vervangt u nu alleen de huidige instantie van een verkeerd gespeld woord. Om alle instanties te vervangen, klikt u op **Vervang alles**.

De spellingcontrole negeert nu basispagina-items op opmaakpagina's. In plaats van de spelling van tekst in dergelijke items te controleren op de opmaakpagina's, doet QuarkXPress dit op de basispagina's na het controleren van de opmaak.

Tijdens het uitvoeren van een spellingcontrole kunt u nu een hulpwoordenboek maken of openen zonder het **Controleer spelling**-palet te sluiten. Dit doet u door op **Voeg toe** te klikken als een woord dat u wilt behouden, is gemarkeerd. Wilt u alle verdachte woorden aan een open hulpwoordenboek toevoegen, dan drukt u op Option+Shift/Alt+Shift en vervolgens op **Voeg alle toe**.

#### WIJZIGINGEN IN DEZE VERSIE

U kunt nu uw voorkeuren voor de spellingcontrole wijzigen zonder het palet te sluiten. Dit doet u door op de knop **Voorkeuren** in het palet te klikken.

### Plakken zonder opmaak

Met de nieuwe opdracht **Bewerken > Plakken zonder opmaak** plakt u de inhoud van het klembord als standaardtekst.

### Verbeteringen in slepen en neerzetten

U kunt nu op de volgende manieren een afbeelding importeren:

- Sleep een illustratiebestand van het bestandssysteem in het illustratiekader. Als het illustratiekader een illustratie bevat, druk dan op Command/Ctrl om de illustratie te vervangen. (Als u wilt dat er altijd een nieuw illustratiekader wordt gecreëerd wanneer u een illustratie sleept, druk dan terwijl u sleept op Option/Alt.)
- Sleep een illustratie uit een ander programma in het illustratiekader. Als het illustratiekader een illustratie bevat, druk dan op Command/Ctrl om de illustratie te vervangen. (Als u wilt dat er altijd een nieuw illustratiekader wordt gecreëerd wanneer u een illustratie sleept, druk dan terwijl u sleept op Option/Alt.)
- Sleep een illustratiebestand van het bestandssysteem in een tekstkader, een kader zonder inhoud, een leeg illustratiekader of een kader dat een illustratie bevat en druk vervolgens op Command/Ctrl zodat het kader de illustratie accepteert.
- Sleep een illustratie uit een ander programma in een tekstkader, een kader zonder inhoud, een leeg illustratiekader of een kader dat een illustratie bevat en druk vervolgens op Command/Ctrl zodat het kader de illustratie accepteert.

U kunt nu op de volgende manieren tekst importeren:

- Sleep een tekstbestand uit het bestandssysteem in een tekstkader. (Als u wilt dat er altijd een nieuw tekstkader wordt gecreëerd wanneer u een tekst sleept, druk dan terwijl u sleept op Option/Alt.)
- Sleep een tekstbestand uit een ander programma in een tekstkader. (Als u wilt dat er altijd een nieuw tekstkader wordt gecreëerd wanneer u een tekst sleept, druk dan terwijl u sleept op Option/Alt.)
- Sleep een tekstbestand van het bestandssysteem in een illustratiekader of een kader zonder inhoud en druk vervolgens op Command/Ctrl zodat het kader de tekst accepteert.
- Sleep tekst uit een ander programma in een illustratiekader of een kader zonder inhoud en druk vervolgens op Command/Ctrl zodat het kader de tekst accepteert.

### Intrinsieke fontregelaars

*Intrinsieke* fonts zijn aparte in fontfamilies geïntegreerde fontstijlen zoals "Times New Roman MT Std Bd" uit de fontfamilie "Times New Roman MT Std". *Gesimuleerde* fonts zijn door de computer gegenereerde variaties op intrinsieke fonts. Als u de stijl Vet of Cursief toepast op een font terwijl de bijbehorende fontfamilie geen vet- of cursiefvariatie als apart intrinsiek font bevat, maakt QuarkXPress een gesimuleerde vette of cursieve vertaling van het font.

Bij het gebruik van gesimuleerde fonts geeft QuarkXPress waarschuwingspictogrammen weer, omdat gesimuleerde fonts uitvoerproblemen kunnen veroorzaken. De waarschuwingspictogrammen worden op de volgende locaties weergegeven:

- Het submenu Opmaak > Stijl
- Het paneel Fonts in het dialoogvenster Gebruik (Functies > Gebruik)
- Het dialoogvenster Vervang font in het dialoogvenster Gebruik (Functies > Gebruik)
- Het Parameter-palet
- Het Glyphs-palet
- Het dialoogvenster Tekstspecificaties
- Het dialoogvenster Wijzig teksttypogram
- Het gedeelte Verander in van het Zoek/verander-palet

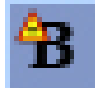

Een waarschuwingspictogram voor een gesimuleerd font

#### Scale XTensions-software

Voortaan wordt de Scale XTensions-software (het voormalige XPert Scale XT), vroeger onderdeel van het XPert Tools-pakket, meegeleverd met QuarkXPress.

Met de Scale XTensions-software kunt u items, groepen, opmaken en de volledige inhoud hiervan schalen. U kunt met de Scale XTensions-software nu ook slagschaduwen maken, tabellen effectiever schalen, en werken in Interactieve opmaken en Web-opmaken.

### Verbeterde Item Styles

U kunt nu de knop **Bijwerken** gebruiken om een Item Style-definitie bij te werken gebaseerd op lokale wijzigingen in de toegepaste Item Style-stijl. U kunt ook een slagschaduw opnemen in een Item Style-stijl.

### Verbeteringen Zoek/verander item

U kunt het **Zoek/verander item**-palet nu ook gebruiken om slagschaduwen en afbeeldingsmaskers te zoeken en te vervangen.

### Wijzigingen in PostScript- en EPS-uitvoer

Vanaf nu bevat EPS-uitvoer en PostScript-uitvoer die is gegenereerd met de opdracht Bestand > Afdrukken ook informatie over het begrenzende kader (zie "MediaBox", "CropBox", "BleedBox" en "TrimBox" in *PDF 32000–1:2008*, een op ISO-standaarden gebaseerd definitiedocument van Adobe Systems Incorporated). (Dit type informatie over het begrenzende kader was al opgenomen in PostScript-uitvoer gegenereerd met de opdracht Bestand > Exporteren > Opmaak als PDF.)

#### Wijzigingen in PDF-uitvoer

Bij het exporteren van een PDF kunt u er nu voor kiezen om items die in transparantierelaties staan af te vlakken of om native PDF-transparantie te gebruiken. Als u een PDF exporteert met native PDF-transparantie, behouden vectorgrafieken in transparantierelaties hun vectorstructuur. Dit kan resulteren in een snellere uitvoer en kleurbeheer eenvoudiger maken.

Als u een PDF importeert die transparante objecten bevat en de QuarkXPress-opmaak uitvoert, wordt de transparantie afgevlakt. U kunt de resolutie van de afgevlakte transparantie echter sturen door een waarde in te voeren in het veld Afvlakresolutie. Dit veld vindt u in het paneel Transparantie van de dialoogvensters Opties behorend bij EPS- en PDF-uitvoer (Bestand > Exporteren > Pagina als EPS, Bestand > Exporteren > Opmaak als PDF), in het paneel Transparantie van de dialoogvensters Wijzig EPS-stijl, Wijzig PDF-stijl en Wijzig printstijl (Wijzig/Bewerk > Uitvoerstijlen), en in het paneel Transparantie van het dialoogvenster Afdrukken.

U kunt nu een PDF maken waarin QuarkXPress-lagen (**Venster > Lagen**) worden geëxporteerd als native PDF-lagen.

### Zwarte uitvoer: Grijsschaal 100K

In vorige versies van QuarkXPress 8 werden CMYK-kleuren die 100% zwarte objecten bevatten, weergegeven als 90% zwart als deze werden voorbereid voor composiete uitvoer met behulp van de uitvoerinstelling "Grijsschaal". Dit leverde in bepaalde afdrukworkflows problemen op. Om hier wat aan te doen, is in QuarkXPress 8.1 de uitvoerinstelling "Grijsschaal 100K" opgenomen. Deze uitvoerinstelling zorgt ervoor dat CMYK-tekst en objecten die 100% zwart bevatten, bij uitvoer daadwerkelijk als 100% zwart worden weergegeven.

Om de uitvoerinstelling "Grijsschaal 100K" te gebruiken, geeft u het paneel **Kleur** in het uitvoerdialoogvenster weer. Daarna kiest u in het keuzemenu **Modus** de optie **Composiet** en vervolgens in het keuzemenu **Instelling** de optie **Grijsschaal 100K**.

### Spaanse afbreking op basis van Dieckmann

U kunt nu een op Dieckmann gebaseerde afbreekmethode voor Spaans kiezen. Om van deze optie gebruik te maken, kiest u **Uitgebreid 2** voor **Spaans** in het paneel **Alinea** van het dialoogvenster **Voorkeuren** (**QuarkXPress/Bewerken** > **Voorkeuren**).

# Bekende en opgeloste problemen

Breng voor een overzicht met bekende problemen en de problemen die zijn opgelost in deze versie van de software een bezoek aan de website van Quark op *www.quark.com*, *euro.quark.com*, of *japan.quark.com*.

### Contact opnemen met Quark

Als u vragen hebt over het installeren, configureren of gebruiken van deze software, neem dan contact op met Quark Inc.

### In de Amerikaanse landen

Breng voor technische ondersteuning een bezoek aan de website van Quark op *www.quark.com*. Live online chat is beschikbaar tussen 12:00 en 23.59 uur, maandag t/m vrijdag (Mountain Time). U kunt ook een e-mail sturen naar *techsupp@quark.com*.

Breng voor productinformatie een bezoek aan de website van Quark op *www.quark.com* of stuur een e-mail naar *cservice@quark.com*.

#### Buiten de Amerikaanse landen

In Europa is telefonische technische ondersteuning in het Frans en Duits mogelijk op maandag t/m vrijdag, tussen 8.30 en 17.30 uur, Centraal-Europese tijd. Telefonische technische ondersteuning in het Engels is mogelijk vanaf maandag 0.00 uur t/m zaterdag 23.59 uur, Centraal-Europese tijd. Het telefoonnummer voor technische ondersteuning op uw locatie vindt u op de Quark-website: *www.quark.com*.

Wilt u in Europa ondersteuning per e-mail, gebruik dan een van de volgende adressen:

- Engels: eurotechsupp@quark.com
- Duits: techsupportde@quark.com
- Frans: techsupportfr@quark.com

Bel voor technische ondersteuning in Australië met 1 800.670.973 tussen 10.00 en 19.00 uur Sydney Time (AEST), maandag t/m vrijdag, of stuur een e-mail naar *austechsupp@quark.com*.

Bel in Japan met (03) 3476–9440, maandag t/m vrijdag tussen 9:00 en 17:00 uur, stuur een fax naar (03) 3476–9441, of breng een bezoek aan de Japanse website van Quark op *japan.quark.com*.

In landen die hierboven niet worden genoemd, kunt u voor technische ondersteuning contact opnemen met uw Quark Full Service Distributor. Breng voor een lijst met Quark Full Service Distributors een bezoek aan de website van Quark op *www.quark.com*, *euro.quark.com*, of *japan.quark.com*.

Breng voor productinformatie een bezoek aan de website van Quark op *euro.quark.com* of *japan.quark.com* of stuur een e-mail naar een van de volgende adressen:

- Engels: eurocservice@quark.com
- Duits: custservice.de@quark.com
- Frans: custservice.fr@quark.com

### Verantwoording

©2022 Quark Inc. wat betreft de inhoud en vormgeving van dit materiaal. Alle rechten voorbehouden.

©1986-2022 Quark Inc. en diens licentiegevers wat betreft de technologie. Alle rechten voorbehouden.

Beschermd door een of meer patenten in de VS onder de nummers 5,541,991, 5,907,704, 6,005,560, 6,052,514, 6,081,262, 6,947,959 B1, 6,940,518 B2, 7,116,843 en andere patenten aangevraagd. Producten en materialen van Quark vallen onder het auteursrecht en andere wetgevende maatregelen ter bescherming van de intellectuele eigendom in de Verenigde Staten en in andere landen. Ongeoorloofd gebruik of ongeoorloofde reproductie zonder de schriftelijke toestemming van Quark is verboden.

QUARK IS NIET DE FABRIKANT VAN SOFTWARE VAN DERDEN OF ANDERE HARDWARE VAN DERDEN (HIERNA GENOEMD "PRODUCTEN VAN DERDEN") EN ZODANIGE PRODUCTEN VAN DERDEN ZIJN NIET GEMAAKT, BEKEKEN OF GETEST DOOR QUARK, DE AAN QUARK GELIEERDE BEDRIJVEN OF DIENS LICENTIEGEVER. (MET AAN QUARK GELIEERDE BEDRIJVEN WORDT BEDOELD IEDERE PERSOON, BEDRIJFSTAK OF RECHTSPERSOON, DIE QUARK BESTUURT, DOOR QUARK WORDT BESTUURD OF ONDER ALGEMEEN BESTUUR VAN QUARK OF EEN MEERDERHEID VAN AANDEELHOUDERS VAN QUARK STAAT, HETZIJ NU OF IN DE TOEKOMST, SAMEN MET ENIGE ANDERE PERSOON, BEDRIJFSTAK OF RECHTSPERSOON DIE DEZE STATUS IN DE TOEKOMST ZAL VERKRIJGEN.)

QUARK, DE AAN QUARK GELIEERDE BEDRIJVEN EN/OF HUN LICENTIEGEVERS WIJZEN IEDERE GARANTIE, HETZIJ EXPLICIET OF IMPLICIET, MET BETREKKING TOT DE PRODUCTEN/DIENSTEN VAN QUARK EN/OF PRODUCTEN/DIENSTEN VAN DERDEN. HUN VERHANDELBAARHEID OF GESCHIKTHEID VOOR EEN BEPAALD DOEL AF. QUARK, DE AAN QUARK GELIEERDE BEDRIJVEN EN HUN LICENTIEGEVERS WIJZEN ALLE GARANTIE MET BETREKKING TOT DE PRODUCTEN/DIENSTEN VAN QUARK EN PRODUCTEN/DIENSTEN VAN DERDEN AF. ALLE ANDERE GARANTIES EN VOORWAARDEN, HETZIJ EXPLICIET OF IMPLICIET OF COLLATERAAL, EN ONGEACHT OF ZE ZIJN NEERGELEGD DOOR DE DISTRIBUTEURS, WEDERVERKOPERS OF ONTWIKKELAARS VAN XTENSIONS OF ANDERE DERDE PARTIJEN WORDEN DOOR QUARK, DE AAN QUARK GELIEERDE BEDRIJVEN EN HUN LICENTIEGEVERS AFGEWEZEN, INCLUSIEF, ZONDER BEPERKING, ENIGE GARANTIE VAN NIET-SCHENDING, COMPATIBILITEIT OF DAT DE SOFTWARE FOUTLOOS IS OF DAT FOUTEN KUNNEN EN ZULLEN WORDEN GECORRIGEERD. DERDEN KUNNEN BEPERKTE GARANTIES GEVEN TEN AANZIEN VAN HUN EIGEN PRODUCTEN EN/OF DIENSTEN, TERWIJL GEBRUIKERS BIJ GENOEMDE DERDEN EVENTUEEL VERHAAL

MOETEN HALEN. ONDER SOMMIGE JURISDICTIES, REGIO'S OF PROVINCIES ZIJN BEPERKINGEN OP IMPLICIETE GARANTIES NIET TOEGESTAAN, ZODAT HET MOGELIJK IS DAT BOVENSTAANDE BEPERKING NIET OP SPECIFIEKE GEBRUIKERS VAN TOEPASSING IS.

IN GEEN GEVAL ZULLEN QUARK, DE AAN QUARK GELIEERDE BEDRIJVEN, EN/OF HUN LICENTIEGEVERS AANSPRAKELIJK ZIJN VOOR ENIGE BIJZONDERE, INDIRECTE, INCIDENTELE, BIJKOMENDE SCHADE WEGENS STRAFMAATREGELEN, INCLUSIEF, MAAR NIET BEPERKT TOT, ENIG VERLIES VAN WINST, VERLIES VAN TIJD, VERLOREN SPAARTEGOEDEN, VERLOREN GERAAKTE GEGEVENS, VERLOREN VERGOEDINGEN OF UITGAVEN OF ANDERE KOSTEN VOORTVLOEIENDE UIT DE INSTALLATIE OF HET GEBRUIK VAN DE QUARK PRODUCTEN/DIENSTEN, OP WELKE WIJZE EN ONDER WIENS VERANTWOORDELIJKHEID OOK VEROORZAAKT. INDIEN, ONGEACHT VORENSTAANDE, QUARK, DE AAN QUARK GELIEERDE BEDRIJVEN EN/OF HUN LICENTIEGEVERS AANSPRAKELIJKHEID DRAGEN TEN AANZIEN VAN DE PRODUCTEN/DIENSTEN VAN QUARK OF DE PRODUCTEN/DIENSTEN VAN DERDEN, ZAL DERGELIJKE AANSPRAKELIJKHEID WORDEN BEPERKT TOT HET BEDRAG DAT DOOR DE GEBRUIKERS IS BETAALD AAN QUARK VOOR DE EVENTUELE DESBETREFFENDE SOFTWARE/DIENSTEN (EXCLUSIEF PRODUCTEN/ DIENSTEN VAN DERDEN), OF HET LAAGSTE BEDRAG ONDER DE GELDENDE WETGEVING, EN WELK BEDRAG MINDER IS. DEZE BEPERKINGEN ZIJN ZELFS VAN TOEPASSING INDIEN QUARK, DE AAN QUARK GELIEERDE BEDRIJVEN, HUN LICENTIEGEVERS EN/OF HUN AGENTEN VAN DERGELIJKE EVENTUELE SCHADE OP DE HOOGTE ZIJN GEBRACHT. ONDER SOMMIGE JURISDICTIES, REGIO'S OF PROVINCIES IS DE BEPERKING OF UITSLUITING VAN INCIDENTELE OF BIJKOMENDE SCHADE NIET TOEGESTAAN, ZODAT HET MOGELIJK IS DAT DEZE BEPERKING OF UITSLUITING NIET VAN TOEPASSING IS. ALLE ANDERE BEPERKINGEN ONDER DE HUIDIGE WETGEVING, INCLUSIEF DE WET OP DE VERJARING, ZULLEN VAN KRACHT BLIJVEN.

IN HET GEVAL DAT EEN VAN DEZE VOORWAARDEN ONDER DE HEERSENDE WETGEVING NIET UITVOERBAAR IS OF WORDT, ZAL DERGELIJKE VOORWAARDE WORDEN AANGEPAST OF BEPERKT IN ZIJN WERKING IN DE MATE DIE NODIG IS OM HEM UITVOERBAAR TE MAKEN.

HET GEBRUIK VAN DE PRODUCTEN VAN QUARK VALT ONDER DE VOORWAARDEN GENOEMD IN DE EINDGEBRUIKERSLICENTIEOVEREENKOMST OF ANDERE TOEPASBARE OVEREENKOMSTEN VOOR DERGELIJK PRODUCT/DIENST. IN HET GEVAL VAN EEN CONFLICT TUSSEN DERGELIJKE OVEREENKOMSTEN EN BOVENSTAANDE VOORWAARDEN ZULLEN DE RELEVANTE OVEREENKOMSTEN ALTIJD PREVALEREN.

Quark, QuarkXPress, Quark Interactive Designer en het Quark-logo zijn handelsmerken of geregistreerde handelsmerken van Quark Inc. en zijn filialen in de VS en/of in andere landen. Mac OS en Mac zijn handelsmerken of geregistreerde handelsmerken van Apple, Inc., in de VS en in andere landen. Microsoft, Windows en Windows Vista zijn geregistreerde handelsmerken van Microsoft Corporation in de Verenigde Staten en/of in andere landen. PowerPC is een geregistreerd handelsmerk van International Business Machines Corporation. Intel is een geregistreerd handelsmerk van Intel Corporation. Adobe en Illustrator zijn geregistreerde handelsmerken of handelsmerken van Adobe Systems Incorporated in de Verenigde Staten en/of in andere landen. PANTONE® en andere handelsmerken van Pantone, Inc. zijn de eigendom van Pantone, Inc. Alle andere merken zijn eigendom van hun respectieve eigenaren.